# 2. КОМАНДЕН ИНТЕРПРЕТАТОР. КОМУНИКАЦИЯ СЪС СИСТЕМАТА.

#### 2.1. Команден интерпретатор СМD

Командите на MS DOS могат да бъдат използвани в съвременните OC Microsoft Windows чрез т.н. Shell. За версиите Windows NT, 2000, XP, са достъпни два командни интерпретатора COMMAND.COM и CMD.EXE. Командния интерпретатор CMD се емулира и във версиите Windows Vista и Windows 7.

Стартиране на командния интерпретатор CMD в Windows 7 може да стане по три начина:

1. От бутона Start →All Programs→Accessories→Command Prompt

| Accessories                      | - |               |
|----------------------------------|---|---------------|
| 📓 Calculator                     |   |               |
| Command Prompt                   |   | Rossy         |
| 💷 Connect to a Network Projector |   |               |
| 🖳 Connect to a Projector         |   | Documents     |
| 📳 Getting Started                |   |               |
| 🛃 Math Input Panel               | Ξ | Pictures      |
| Notepad                          |   |               |
| 🚳 Paint                          | - | Music         |
| 🌄 Remote Desktop Connection      |   | Devueleede    |
| 🖅 Run                            |   | Downloads     |
| 😪 Snipping Tool                  |   | C             |
| 🐌 Sound Recorder                 |   | Games         |
| 🍖 Sticky Notes                   |   | Cartas Danal  |
| Sync Center                      |   | Control Panel |
| 词 Windows Explorer               | - | Run           |
| <b>4</b> Back                    |   | Num.          |
| Count an and film                |   | Chut dawa     |
| Search programs and files        |   | Shut down     |

#### 2. От бутона Start ⇒→Run

Появява се прозореца Run. Пише се "CMD" в текстовото поле:

| 📼 Run | ×                                                                                                    |
|-------|----------------------------------------------------------------------------------------------------|
|       | Type the name of a program, folder, document, or Internet resource, and Windows will open it for you. |
| Open: | <mark>cmd</mark>                                                                                      |
|       | OK Cancel <u>B</u> rowse                                                                              |

3. От бутона Start, в полето "Search programs and files" се записва "CMD" и се натиска клавиш Enter.

C:\Windows\system32\cmd.exe Microsoft Windows [Version 6.1.7601] Copyright (c) 2009 Microsoft Corporation. All rights reserv C:\Users\user} <. 111

На първия ред се изписва версията на Windows. Командният интерпретатор извежда подсещащо съобщение т.н. промпт (*от англ. prompt*), с който показва, че системата е готова да приема въведените команди. Стандартният промпт започва с текущото устройство, последвано от път до текущата директория и знак ">".

Допълнителни настройки за начина на визуализация на командите могат да се направят с Properties на прозореца.

От командния интерпретатор CMD можем да излезем с команда EXIT или да се затвори прозореца.

#### 2.2. Общ вид на командите

Преди да запишем общия вид на командите в текстовия интерфейс да припомним конвенцията за описване на синтаксис на командите чрез разширена Бекус-Наурова форма:

Служебните думи и символи<sup>1</sup> (в нотацията се наричат терминалните символи) се изписват директно – в ръководството те ще са изписани с главни букви;

Понятията (които са нетерминални символи) се заграждат в символите "<" и ">" – в ръководството те ще са изписани и малки букви в курсив;

Символът "|" показва, че на това място може да присъства синтактичната конструкция, намираща се вляво на символа или синтактичната конструкция, намираща се в дясно на символа;

Със символите "[" и "]" се заграждат синтактични конструкции, които могат да присъстват или отсъстват в командите;

Със символите "{" и "}" се заграждат синтактични конструкции, които могат да присъстват в командите нула, един или повече пъти.

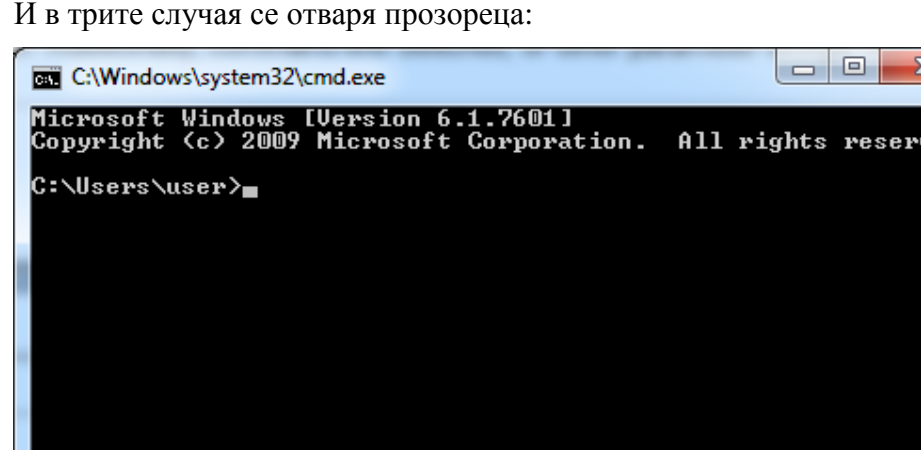

<sup>&</sup>lt;sup>1</sup> По-късно изключение ще бъде направено за мета символите "]", "<" и ">", когато се използват като терминални символи, те ще се записват в двойна кавичка.

Командите са два вида:

✓ вътрешни команди – тези команди са по-често използвани и по-прости, част са от командния интерпретатор и обикновено стоят резидентни в оперативната памет;

✓ външни команди – реализирани са като отделни файлове с разширение СОМ или ЕХЕ, обикновено са по-сложни и често са за работа с външни устройства. Зареждат се в оперативната памет преди да бъдат изпълнени. Понякога се налага да бъде написан път до файла, реализиращ командата, за да може тя да бъде изпълнена.

#### Общ вид на командите:

*[<nъm>]<име на команда> {<aргумент>}* 

Тук *<име на команда>* е кода на командата, а аргументите могат да са от два вида:

✓ позиционни – при тях е важна позицията, на която се намира аргумента. Тя определя неговото предназначение. Обикновено това са имена на устройства, директории и файлове;

✓ опционни или опции – служат за детайлизиране на действието на командата. Имат вида:

/<име на опция>[:<значение>]

✓ <име на опция> – най-често е еднобуквено и показва по какъв начин ще бъде изпълнена командата. Във версии след 5.0 има възможност за конкретизиране на действието на опцията със задаване на конкретно значение.

Пример 1: Команди без аргументи:

CLS – изчиства екрана и позиционира в горния ляв ъгъл;

VER – показва версията на MS DOS, заредена в момента;

DIR – показва съдържанието на текущия каталог в пълен вид;

HELP – показва пълен списък на командите на MS DOS.

Пример 2: Команди с позиционни аргументи:

DIR F:\ – показва съдържанието на главния каталог на флаш устройство F: в пълен вид;

СОРУ PROG1.CPP D: \OPIT – копира файла PROG1.CPP, записан като първи параметър в директорията D:\OPIT, записана като втори параметър;

REN F:\PROG.C MREGA.C – преименува файла PROG.C в главната директория на F:, указан като първи параметър, с името указано като втори параметър;

HELP *<код на команда>* – показва общия вид на командата, заедно с кратко описание на действието й и нейните опции.

#### Пример 3: Команди с опции:

DIR /W – показва съдържанието на текущия каталог в съкратен вид (само име на файл и разширение) в 4 колони;

DIR \OPIT /O:S – показва съдържанието на директорията, записана като първи параметър, подредени във възходящ ред спрямо големината на файла или директорията;

*<команда>* /? – показва общия вид на командата, заедно с кратко описание на действието й и нейните опции.

Командният интерпретатор по различен начин изпълнява вътрешните и външни команди. След въвеждане на командата той (командният интерпретатор) разглежда въведената последователност и определя дали това е вътрешна команда. Ако тя е синтактично вярно написана, я изпълнява, в противен случай извежда подходящо съобщение. Ако въведеното не е вътрешна команда, командният интерпретатор търси изпълним файл с въведеното име. Ако файлът е намерен, той се зарежда в паметта и му се предава управлението. В противен случай излиза съобщението: *"Bad command or file name"*, затова в общия вид на външните команди преди името на командата се маркира указването на път до директорията, съдържаща изпълнимия файл.

## 2.3. Комуникиране със системата

Всяка команда в текстовия интерфейс се пише на нов ред след подканващия символ (*prompt*) на системата без да се прави разлика между големи и малки букви. Корекции в командата могат да се правят до натискане на клавиша **Enter**, който е индикация за системата, че е въведена команда.

Можем да се откажем от въведената команда с натискане на клавиш Еsc.

Изпълнението на команда може да се прекрати с някоя от клавишните комбинации:

# Ctrl + C или Ctrl + Break.

Командния интерпретатор CMD позволява запис и изпълнение на повече от една команда на командния ред. За целта командите се свързват с "&" т.е. общия вид е:

<команда> { & <команда> }

**Пример 4:** Комуникиране със системата **при стандартен системен промпт**. Реакция на системата при въвеждане на команда за:

4.1. Смяна на текущото устройство, като командния интерпретатор реагира със смяна на промпта:

 $D: \setminus >$ 

4.2. Показване версията на ОС:

C:\>VER Enter

**4.3.** Смяна на текущата директория, като командния интерпретатор реагира със смяна на промпта:

D:\>CD TP7 Enter

 $D: \TP7>$ 

4.4. Копиране на файл

D:\BORLANDC>COPY PROG1.CPP AA.CPP Enter

Командата е вярно изписаната и копира файла PROG1.CPP, записан като първи параметър в същата директория със смяна на името. Реакцията на системата е:

"1 file(s) copied"

4.5. Грешно въведена команда:

D:\BORLANDC>COPI PROG1.CPP AA.CPP Enter

Тъй като командата за копиране на файл се пише СОРУ, излиза съобщението: *"Bad command or file name"* 

**Пример 5:** Възможности за реакция от страна на потребителя при различни ситуации в резултат от въведена команда.

5.1. Показване на съдържанието на текущия каталог в пълен вид.

D:\> DIR Enter

Ако съдържанието на каталога не се събира на един екран, се виждат последните 24 реда. Резултат от изпълнението на командата се вижда на фигурата.

| Command Prompt          |                                        |                                               |
|-------------------------|----------------------------------------|-----------------------------------------------|
| 01.06.2012 г. 06        | :48 6 831                              | 104 openproj-1.4.msi                          |
| 22.01.2014 г. 15        | :57 <dir></dir>                        | Rossych                                       |
| 17.02.2013 г. 12        | :36 <dir></dir>                        | RossyPictures                                 |
| 12.11.2013 г. 16        | :18 19 681                             | 666 Setup UniNet System Curriculums Ver. 2.10 |
| .0.1450.exe             |                                        |                                               |
| 25.11.2013 г. 18        | :41 480                                | 816 Sounds.EXE                                |
| <u>12.12.2013</u> г. 20 | :36 <dir></dir>                        | source                                        |
| 17.08.2012 г. 08        | :48 17 973                             | 015 spice-guest-tools-0.1.exe                 |
| 01.11.2011 г. 13        | :43 732                                | 714 sqlite-analyzer-win32-x86-3070800.zip     |
| 01.11.2011 г. 13        | :41 289                                | 182 sqlite-d11-win32-x86-3070800.zip          |
| 01.11.2011 г. 13        | :43 3 395                              | 664 sqlite-doc-3070800.zip                    |
| 01.11.2011 г. 13        | :38 254                                | 240 sqlite-shell-win32-x86-3070800.zip        |
| 21.03.2011 г. 13        |                                        | step_by_stepMSP                               |
| 26.11.2013 F. 10        |                                        | 384 upd-pc1b-xb4-5.5.0.12834.exe              |
| 25.11.2013 F. 17        |                                        | 848 upd-pc16-x64-5.7.0.16448.exe              |
| 25.11.2013 F. 17        |                                        | UU8 upd-ps-xb4-5.7.0.1b448.exe                |
| 15.05.2013 F. 14        |                                        | $0P1an_P10va1v$                               |
| 25.11.2013 F. 21        | -46 30                                 | 208 Varna 2013.doc                            |
| UD.U4.2U12 F. 17        |                                        | 2// VB6.rar<br>704                            |
| 10.11.2013 F. 17        | -10 I 700<br>-99 /DID\                 | 784 Wrar500.exe                               |
| 11.11.2013 F. 21        | -63 \VIK/<br>Pilo/o\ 1 094 095         | NAYECTBO                                      |
| 38                      | FILE(S) I U/I 745<br>Din(a) EM 194 944 | a non hutee free                              |
| 12                      | DIF(S) JU 174 744                      | - a mon hypers ince                           |
| n=>>_                   |                                        | · · · · · · · · · · · · · · · · · · ·         |
|                         |                                        |                                               |

Фиг.2.1.

Ако желаем временно спиране на извеждането на екрана, това може да се направи с клавишната комбинация **Ctrl**+**S** или с клавиш **Pause**. След натискане на произволен клавиш извеждането продължава. Това може да прави и с команда MORE (виж гл.5.).

**5.2.** Показва съдържанието на файла MATR.PAS на екрана.

D:\TP6>TYPE MATR.PAS Enter

Ако желаем всичко извеждано на екрана да се отпечатва и на принтер, преди натискане на клавиша Enter се натиска някоя от клавишните комбинации Ctrl + P или Ctrl + Print Screen. В случай, че файлът не се събира на екрана може да се процедира както е обяснено по-горе.

**5.3.** Показва съдържанието на диска D: на екрана.

D:\>TREE /F Enter

Ако желаем прекратяване на извеждането на екрана, това става с някоя от клавишните комбинации: Ctrl + C или Ctrl + Break.

5.4. Показва помощна информация за команда.

D:\OPIT>HELP DIR Enter

Ако липсва път до директорията, съдържаща външните команди излиза съобщението: "Bad command or file name".

Можем да зададем път до директорията, съдържаща външните команди:

D:\OPIT>C:\Windows\System32\HELP DIR Enter

Или да зададем на командния интерпретатор път за стартиране на изпълними файлове до директорията C:\Windows\System32.

#### 2.4. РЕДАКТИРАНЕ НА КОМАНДНИЯ РЕД

В СМD командния интерпретатор е вграден редактор на командния ред и могат да се използват клавишите:

**Backspace** – изтрива символа, който се намира отляво на курсора;

**F3** – показва последната въведена команда изцяло;

**F1** – показва последната въведена команда символ по символ;

– връща предишните команди чрез преглеждане на буфера отзад напред;

– разглежда предишните команди чрез движение в обратна посока на 1;

– движение наляво в рамките на командата;

– движение надясно в рамките на командата;

**Insert** – алтернативно сменя режимите на редактиране *Overstrike* (замяна на символ със символ) с *Insert* (вмъкване на символи);

**Delete** – изтрива символа, върху който се намира курсора;

**F7** – показва номериран списък на всички команди от буфера на командите;

**F9** – показва подканващо съобщение: "*Line number*" и очаква въвеждането на номер на команда от буфера, която става текуща и се изпълнява с натискане на клавиша Enter. Използва се съвместно с клавиша **F7**.

Пример 6: Редактиране на командния ред при стандартен промпт:

6.1. Грешно изписана команда

←

 $\rightarrow$ 

D:\TP6>TIPE MATR. PAS Enter – тъй като командата за показване на файл на екрана се пише TYPE, излиза съобщението: "*Bad command or file name*". Извеждаме отново командата от буфера с клавиш ↑;

D:\TP6>TIPE MATR.PAS – позиционираме курсора върху символа I с движение наляво с клавиш ←, след което въвеждаме Y;

D:\TP6>TYPE MATR.PAS Enter – вярната команда показва съдържанието на файла MATR.PAS на екрана.

6.2. Грешно изписан аргумент

D:\>COPY TC\ PROG1.CPP F: Enter – тъй като командата за копиране изисква два параметъра, а тук пътят и файлът са отделени, излиза съобщението: "*Too* many parameters". Извеждаме отново командата от буфера с клавиш 1;

D:\>COPY TC\ PROG1.CPP F: – позиционираме курсора върху символа Р с клавиш —, след което с клавиш Васкspace, изтриваме символа, който се намира отляво на курсора; D:\>COPY TC\PROG1.CPP F: Enter – вярната команда копира файла PROG1.CPP от директорията TC, на флашката, поставена на F:;

## 6.3. Ненамерена външна команда

D:\OPIT>HELP DIR Enter – тъй като командата HELP е външна, ако липсва път до директорията, съдържаща външните команди излиза съобщението: *"Bad command or file name"*; Извеждаме отново командата от буфера с клавиш 1;

D:\OPIT>HELP DIR – позиционираме курсора върху символа H с клавиш ←, след което натискаме клавиш Insert, за да сменим режима на редактиране Overstrike (замяна на символ със символ) с Insert (вмъкване на символи) и изписваме пътя до директорията, съдържаща външните команди;

D:\OPIT>C:\Windows\System32\HELP DIR <u>Enter</u> – вярната команда показва общия вид на командата DIR.

## Допълнителна литература:

- 1. <u>http://www.microsoft.com/resources/documentation/windows/xp/all/proddocs/en-us/cmd.mspx?mfr=true</u>
- 2. <u>http://www.computerhope.com/cmd.htm</u>
- 3. <u>http://ss64.com/nt/cmd.html</u>
- 4. <u>http://en.wikipedia.org/wiki/CMD.EXE\_(Windows)</u>
- 5. http://en.wikipedia.org/wiki/Command\_Prompt
- 6. <u>http://bg.wikipedia.org/wiki/Shell\_(компютри)</u>